# ao<sup>3</sup>

#### FISCAL

# ARQUIVO DIGITAL DE RECUPERAÇÃO, RESSARCIMENTO E COMPLEMENTAÇÃO DO ICMS-ST E FECOP - ADRC-ST

## INTRODUÇÃO

Este manual refere-se aos passos que devem ser seguidos para a geração do arquivo ADRC-ST.

O envio deste arquivo, tornou-se obrigatório pela Lei nº 19.595/18 que foi regulamentada em 21.1.2020, por meio do Decreto nº 3.886, que alterou o Regulamento do ICMS (Decreto nº 7.871/17) para instituir obrigação acessória, devida a partir de 20 de outubro de 2016, consistente na elaboração e envio do Arquivo Digital de Recuperação, Ressarcimento e Complementação do ICMS ST, a ser apresentada quando realizada ao menos uma das seguintes operações:

I – Saídas em operações interestaduais, combustíveis submetidos ao Sistema de Captação e Auditoria dos Anexos de Combustíveis – Scanc;

II – Saídas em operações internas destinadas a consumidor final;

III – Saídas em operações internas destinadas a contribuintes optantes pelo regime do Simples Nacional;

IV – Saídas em operações internas com produtos alimentícios, destinados a merenda escolar, órgãos da administração pública, cozinhas industriais, restaurantes e similares, hotéis e similares, pizzarias e lancherias.

De acordo com a Norma de Procedimento Fiscal nº 003/2020, o ADRC-ST tem apuração mensal, devendo ser encaminhado sempre que no período de referência ocorrer quaisquer das operações acima indicadas, ainda que não haja débito a saldar ou crédito a restituir.

### Pontos importantes para a correta geração do arquivo ADRC-ST:

- Para notas fiscais de entradas, CST 060, é necessário que no XML existam as informações de Base de Cálculo do ICMS-ST e Valor do ICMS-ST recolhidos anteriormente.
- Para os produtos a serem gerados no ADRC-ST, o código utilizado na entrada do produto deve ser o mesmo utilizado para a saída, pois caso contrário não será possível criar o vínculo entre as entradas e saídas desses produtos e isso causará erro no ADRC-ST.
- O ADRC-ST será gerado conforme informações gravadas na tela "Lançamento para Recuperação/ Complementação de ICMS-ST/FECOP (ADRC-ST)".
- Nesta tela existem algumas buscas feitas pelo sistema a título de facilitador de preenchimento dos campos, portanto, os dados devem ser conferidos e ajustados, se necessário, antes da geração do arquivo.

O ADRC-ST será gerado conforme informações gravadas na tela "Lançamento para Recuperação/ Complementação de ICMS-ST/FECOP (ADRC-ST)".

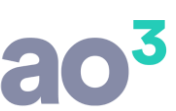

Nesta tela existem algumas buscas feitas pelo sistema a título de facilitador de preenchimento dos campos, portanto, os dados devem ser conferidos e ajustados, se necessário, antes da geração do arquivo.

**Observação:** Estas informações são de total responsabilidade do cliente.

#### **PROCEDIMENTOS DE GERAÇÃO DO ADRC-ST**

Segue abaixo passo a passo de cada rotina para geração do ADRC-ST.

### **TELA DE APURAÇÃO DE ITEM – ADRC-ST**

Nesta tela serão apuradas as notas dos itens que deverão ser gerados no arquivo ADRC-ST para o estado do Paraná.

Serão apuradas as notas de entrada, saída e devolução de entrada e saída, que possuem informações de ICMS-ST.

Se a quantidade declarada no mês de referência for insuficiente para acobertar o total das saídas, o sistema vai retroagir conforme informação do campo 'Buscar notas de Entrada no(s) último(s) ano(s)' até obter a quantidade suficiente para acobertar a quantidade das saídas do mesmo item. Nesta apuração será compensada apenas notas de entradas com as saídas, se não houver nota de saída no mês, não será listada as entradas.

Fórmula de cálculo do ICMS suportado: vl\_icms + vl\_icms\_st + vl\_fcp\_st + vl\_fcp\_st\_ret

| Apuração de Notas para Lançamentos ADRC-ST  Estabelecimento Buscar notas de Entrada no(s) último(s) 01 v ano(s)  Notas Fiscais Apuradas  Notas Fiscais Apuradas  Notas Fiscais Apuradas  Otivitate Destination Destination Destinatio |                             |             |          |       |                       |            |              |             |              |                      | Reagurar<br>Validações<br>Gravar<br>Ajuda<br>Sair |
|----------------------------------------------------------------------------------------------------|-----------------------------|-------------|----------|-------|-----------------------|------------|--------------|-------------|--------------|----------------------|---------------------------------------------------|
| Cód.Iter                                                                                                    | m Tipo Nota Fiscal          | Dt. Doc.    | Nr. Nota | Série | Emitente/Destinatário | Quantidade | Vlr Unitário | VIr ICMS-ST | VIr FECOP-ST | ICMS Sup / Efetivo 🔺 |                                                   |
| 4617                                                                                                    | 75 Saída Interna Consumidor | 30/06/2020  | 71318    | 2     | VANESSA               | 1,00       | 69,09        | 0,00        | 0,00         | 0,00                 |                                                   |
| 4617                                                                                                    | 76 Saída Interna Consumidor | 129/06/2020 | 68897    | 1     | CONSUMIDOR FINAL      | 1,00       | 16,70        | 0,00        | 0,00         | 0,00                 |                                                   |
| 4617                                                                                                    | 78 Saída Interna Consumidor | 130/06/2020 | 71352    | 2     | NAO INFORMADO         | 1,00       | 17,43        | 0,00        | 0,00         | 0,00                 |                                                   |
| 4617                                                                                                    | 9 Saída Interna Consumidor  | 129/06/2020 | 71287    | 2     | NAO INFORMADO         | 1,00       | 79,90        | 0,00        | 0,00         | 0,00                 |                                                   |
| 4617                                                                                                    | 9 Saída Interna Consumidor  | 130/06/2020 | 68916    | 1     | CONSUMIDOR FINAL      | 1,00       | 74,26        | 0,00        | 0,00         | 0,00                 |                                                   |
| 4617                                                                                                    | 9 Saída Interna Consumidor  | 130/06/2020 | 68917    | 1     | CONSUMIDOR FINAL      | 1,00       | 79,90        | 0,00        | 0,00         | 0,00                 |                                                   |
| 4617                                                                                                    | 9 Saída Interna Consumidor  | 130/06/2020 | 68927    | 1     | VINICIUS              | 1,00       | 79,90        | 0,00        | 0,00         | 0,00                 |                                                   |
| 4617                                                                                                    | 9 Saída Interna Consumidor  | 130/06/2020 | 71325    | 2     | CONSUMIDOR FINAL      | 1,00       | 79,90        | 0,00        | 0,00         | 0,00                 |                                                   |
| 4618                                                                                                    | 1 Saída Interna Consumidor  | 129/06/2020 | 68908    | 1     | CONSUMIDOR FINAL      | 1,00       | 110,37       | 0,00        | 0,00         | 0,00                 |                                                   |
| 4618                                                                                                    | 1 Saída Interna Consumidor  | 130/06/2020 | 71344    | 2     | CONSUMIDOR FINAL      | 1,00       | 114,90       | 0,00        | 0,00         | 0,00                 |                                                   |
| 4618                                                                                                    | 3 Saída Interna Consumidor  | 129/06/2020 | 71280    | 2     | CONSUMIDOR FINAL      | 1,00       | 34,58        | 0,00        | 0,00         | 0,00                 |                                                   |
| 4618                                                                                                    | 3 Saída Interna Consumidor  | 129/06/2020 | 71285    | 2     | CONSUMIDOR FINAL      | 1,00       | 36,90        | 0,00        | 0,00         | 0,00                 |                                                   |
| 4618                                                                                                    | 4 Saída Interna Consumidor  | 130/06/2020 | 68935    | 1     | CONSUMIDOR FINAL      | 1,00       | 27,90        | 0,00        | 0,00         | 0,00                 |                                                   |
| 4618                                                                                                    | 8 Saída Interna Consumidor  | 29/06/2020  | 68896    | 1     | CONSUMIDOR FINAL      | 1,00       | 36,90        | 0,00        | 0,00         | 0,00                 |                                                   |
| 4618                                                                                                    | 8 Saída Interna Consumidor  | 130/06/2020 | 68921    | 1     | NAO INFORMADO         | 1,00       | 36,90        | 0,00        | 0,00         | 0,00                 |                                                   |
| 4619                                                                                                    | 1 Saída Interna Consumidor  | 130/06/2020 | 71309    | 2     | DAYANE                | 1,00       | 9,29         | 0,00        | 0,00         | 0,00                 |                                                   |
| 4619                                                                                                    | 9 Saída Interna Consumidor  | 130/06/2020 | 71336    | 2     | NAO INFORMADO         | 3,00       | 15,09        | 0,00        | 0,00         | 0,00 v               |                                                   |
| 1(2)3                                                                                                    | /Próximos /                 |             |          |       |                       |            |              |             |              |                      |                                                   |

Quando na nota fiscal de venda não existir o valor do ICMS Efetivo, é possível efetuar o cálculo através

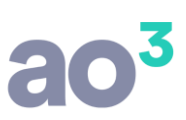

da opção 'Calcular o valor do ICMS efetivo na saída'.

Se esta opção estiver marcada será efetuado o cálculo automático do ICMS Efetivo:

#### Fórmula para o cálculo:

Base de Cálculo = Valor do produto + (Frete + Seguro + Despesas +IPI). Esses valores serão usados somente se os campos correspondentes estiverem marcados no parâmetro para cálculo do ICMS efetivo na saída.

Alíquota = alíquota interna do ICMS, conforme o cadastro do produto.

Valor = Base x Alíquota

<u>OBS:</u> Para que seja possível calcular automaticamente o valor do ICMS Efetivo nas saídas, a alíquota interna de ICMS deve estar informada em Cadastros\ Produtos\ Cadastro de Produtos.

Após efetuar a apuração será listado um relatório de validação onde constará as inconsistências relacionado a cada item, estas inconsistências não impedem a gravação desta apuração que ficará disponível para possível ajuste na rotina: Módulos\ Geração de Arquivos\ ADRC-ST\ Rotinas Auxiliares\ Lançamento para Recuperação/Complementação de ICMS-ST/FECOP (ADRC-ST), evitando assim que o arquivo para ADRC-ST seja enviado com dados inconsistentes.

| EMPRESA DEMONSTRAÇÃO LTI<br>Fiscal                                                                                                    | A                               |                                                       | Validações - 06/2020                                  | P<br>D<br>H | 'ágina:<br>)ata:<br>lora: | 1<br>25/09/2020<br>11:43 |
|----------------------------------------------------------------------------------------------------|---------------------------------|-------------------------------------------------------|-------------------------------------------------------|-------------|---------------------------|--------------------------|
| 00149 - Produto com ICMS-ST + FCP + IPI                                                                                                    |                                 |                                                       |                                                       |             |                           |                          |
| Inconsistências do Produto:<br>Informe o valor da porcentagem de Aliquota do<br>Informe o valor da margem agregada do ICMS-<br>Faltam Notas de Entrada para igualar a quanti                                                                    | ICMS, n<br>ST (MVA<br>lade do j | o Cadastro de l<br>.), no Cadastro<br>produto das Not | lens.<br>de MVA.<br>as de Saída.                      |             |                           |                          |
| Tipo da Nota Fiscal<br>Saída Interestadual                                                                                                    | Série<br>1                      | Nr.Nota<br>0000000012                                 | Cliente<br>33-NF-E EMITIDA EM AMBIENTE DE HOMOLOGACAO |             |                           |                          |
| Inconsistências:<br>Informe o Número da Chave da Nota Fiscal.                                                                                                    |                                 |                                                       |                                                       |             |                           |                          |
| Tipo da Nota Fiscal<br>Saída Interestadual                                                                                                    | Série<br>1                      | Nr.Nota<br>0000000013                                 | Cliente<br>33-NF-E EMITIDA EM AMBIENTE DE HOMOLOGACAO |             |                           |                          |
| Inconsistências:<br>Informe o Número da Chave da Nota Fiscal.                                                                                                    |                                 |                                                       |                                                       |             |                           |                          |
| Tipo da Nota Fiscal<br>Saída Interestadual                                                                                                    | Série<br>1                      | Nr.Nota<br>0000000014                                 | Cliente<br>33-NF-E EMITIDA EM AMBIENTE DE HOMOLOGACAO |             |                           |                          |
| Inconsistências:<br>Informe o valor da Base do ICMS-ST.<br>Informe o valor do ICMS-ST.<br>Informe o valor da Base do FECOP-ST.<br>Informe o valor do FECOP-ST.<br>Informe o valor do ICMS Efetivo.<br>Informe o Número da Chave da Nota Fiscal. |                                 |                                                       |                                                       |             |                           |                          |

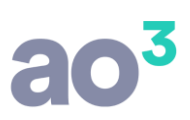

Condições para buscar itens na apuração:

Serão buscadas notas com modelos 55 e 65 do período informado na tela de 'Apuração de Item - ADRC-ST', que possuem lançamento de itens, cujo CST é = 10, 30, 60, 70 Simples = 201, 202, 203 e 500.

#### Nota de entrada:

As notas que serão gravadas com o do tipo 'Entrada' serão buscadas pela natureza de operação iniciadas com 1, 2 – CFOP de compra;

#### Nota de saída interestadual:

As notas que serão gravadas com o do tipo 'Saída Interestadual' devem serão buscadas pela natureza de operação iniciadas com 6 – CFOP de compra;

## Nota de saída consumidor final:

As notas que serão gravadas com o do tipo 'Saída Interna Consumidor Final' serão buscadas se tiver natureza de operação iniciadas com 5 e 6 – CFOP de compra, o campo 'Operação com consumidor final' localizado na aba nota deve estar marcado.

#### Nota de saída interna Art.119:

As notas que serão gravadas com o do tipo 'Saída Interna Art.119' serão buscadas se tiver natureza de operação iniciadas com 5 – CFOP de compra, no cadastro do destinatário informado na nota, o campo 'Art. 119 do RICMS-PR/2017' deve estar marcado.

No cadastro do produto informado no lançamento do item, o campo 'Produto se enquadra no art. 119 do RICMS/2017' deve estar marcado.

#### Nota de saída simples nacional:

As notas que serão gravadas com o tipo 'Saída Interna Simples Nacional' serão buscadas se tiver natureza de operação iniciadas com 5 – CFOP de venda, no cadastro do destinatário informado na nota, o campo Simples Nacional for = 1.

# TELA DE CADASTRO DOS ITENS PARA A GERAÇÃO DO ARQUIVO ADRC-ST

| 🙆 Lançamento de Item - ADRC    | -ST                                    |                                 |                                 |                          |                                                                                                    |             |
|--------------------------------|----------------------------------------|---------------------------------|---------------------------------|--------------------------|----------------------------------------------------------------------------------------------------|-------------|
| Estabelecimento 1              | IPRESA DEMONSTRAÇÃO LTDA               |                                 | ~ M                             | lês/Ano 06/2020          |                                                                                                    | Novo        |
| Código/NCM do Item             |                                        |                                 | $\sim$                          |                          |                                                                                                    | Gravar      |
| Tipo da Nota Fiscal            |                                        |                                 | $\sim$                          |                          |                                                                                                    | Excluir     |
| Emitente                       |                                        |                                 |                                 |                          | TOTALIZADOR                                                                                                    | Cancelar    |
| Nr. Nota                       | Série Subsérie                         | Emissão                         | Carreg                          | gar Dados da Nota Fiscal |                                                                                                    |             |
| Item                           |                                        |                                 | Inventário - Informaçõe         | s do Mês Anterior        |                                                                                                    | Pesquisar   |
| MVA ST Original                | Alíq. Int                              | erna de ICMS                    | Qtde. Estoque                   |                          | Vir Total Estoque                                                                                                    | Ajuda       |
| Produto sujeito ao FEC         | OP Alíqu                               | ota FECOP-ST                    | Descrição Compl.                |                          |                                                                                                    | Sair        |
| Notas                          |                                        |                                 |                                 |                          |                                                                                                    |             |
| CST ICMS                       |                                        | $\sim$                          | Nat. Ope                        | eração                   |                                                                                                    | $\sim$      |
|                                |                                        | ICMS-ST                         | FECOP-ST                        |                          |                                                                                                    |             |
| Quantidade                     |                                        | Vir Base                        | Vir Base                        |                          | where the second second s |             |
| vir Unitario                   |                                        | valor                           | vaior                           |                          | VIP ICMS Suportado                                                                                                    | 2           |
| Nr. da Chave                   |                                        | Posição do 1                    | item na NFe Respons             | sável Retenção           |                                                                                                    | AEN         |
|                                |                                        |                                 |                                 |                          |                                                                                                    |             |
| Notes de Folorde aux a com     |                                        |                                 |                                 |                          | Marcar todos Desma                                                                                                    | rcar todos  |
| Notas de Entrada Notas de Saíd | la Notas de Devolução                  |                                 |                                 |                          |                                                                                                    |             |
| Tp NF Emissão Nr. Nota         | Série Emitente                         | Quantidade                      | Vlr Unitário Vlr ICMS-ST        | VIr FECOP-ST             | Vlr ICMS Suportado                                                                                                    | Excluir     |
|                                |                                        |                                 |                                 |                          |                                                                                                    |             |
|                                |                                        |                                 |                                 |                          |                                                                                                    |             |
|                                |                                        |                                 |                                 |                          |                                                                                                    |             |
|                                |                                        |                                 |                                 |                          |                                                                                                    |             |
|                                |                                        |                                 |                                 |                          |                                                                                                    |             |
|                                |                                        |                                 |                                 |                          |                                                                                                    |             |
|                                |                                        |                                 |                                 |                          |                                                                                                    |             |
|                                |                                        |                                 |                                 |                          |                                                                                                    |             |
| Os dados informados nes        | ta rotina são de total responsabilidad | e do usuário e serão utilizados | na geração da ADRC-ST. Antes de | gerar o arquivo, confira | os dados e realize os ajustes ne                                                                                                    | ecessários. |

## **DESCRIÇÃO DOS CAMPOS**

**Estabelecimento**: informe o código do estabelecimento responsável pelo arquivo ADRC-ST. O sistema traz como padrão, o código do estabelecimento informado na tela principal.

**Mês/Ano**: informe o campo para informar o mês e ano de referência para a geração do arquivo ADRC-ST.

**Código/NCM**: informe o código do item (produto) utilizado na aquisição e comercialização que será informado no arquivo para restituição ou complementação do ICMS-ST e FECOP.

**Tipo da Nota Fiscal**: informe o campo entrada, saída ou devolução. Este campo habilita as abas que mostra a grid que contêm as notas já lançadas e os campos necessários para o preenchimento de cada tipo de nota.

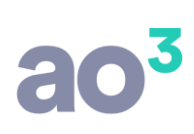

| Pesquisa de Tipo da Nota Fiscal 📃 🗌 |        | ×  |
|-------------------------------------|--------|----|
| Filtrar:                            | Filtra | ar |
| Descrição                           | ٦      | 09 |
| Entrada                             |        | AD |
| Saída Interestadual                 |        | AD |
| Saída Interna Consumidor Final      |        | CD |
| Saída Interna Art. 119              |        | EF |
| Saída Interna Simples Nacional      |        |    |
| Dev. Entrada                        |        | GH |
| Dev. Saída Interestadual            |        | IJ |
| Dev. Saída Consumidor Final         |        | к  |
| Dev. Saída Interna Art. 119         |        |    |
| Dev. Saída Interna Simples Nacional |        | MN |
|                                     |        | OP |
|                                     |        | QR |
|                                     |        | ST |
|                                     |        | UV |
|                                     |        | WX |
| <                                   | >      | YZ |
| 1                                   | _      |    |

Emitente ou Destinatário: informe o código ou CPF/CNPJ do Emitente/Destinatário da Nota Fiscal.

**Nr. Nota**: informe o número da nota fiscal. Quando a opção "Carregar Dados da Nota Fiscal" estiver marcado, o sistema, caso encontre, informará os dados seguintes, facilitando o seu preenchimento. Lembrando que estas informações são de total responsabilidade do cliente e que as mesmas podem ser alteradas a qualquer momento.

Série: informe a série da nota fiscal

Subsérie: informe a subsérie da nota fiscal, se existir (este campo não é obrigatório)

**Emissão**: informe a data de emissão da nota fiscal. Esta data não pode ser superior ao último dia do mês/ano de referência do arquivo.

**Carregar Dados da Nota Fiscal**: quando este campo estiver marcado e, no quadro Notas forem informados os campos Tipo da Nota Fiscal, Série e Nr. Nota, o sistema verificará se a nota já foi lançada no sistema e caso a encontre, mostrará as informações referente ao Item (produto), facilitando o preenchimento dos dados referente a nota fiscal/item. Estas informações podem ser alteradas a qualquer momento, durante o preenchimento das mesmas.

Quadro Item: contém algumas informações gerais sobre o item (produto).

Caso o usuário já tenha cadastrado informações para este mês/ano de referência, o sistema carregará as informações já gravadas, que poderão ser alteradas ou excluídas. Neste momento, o usuário poderá excluir todos os lançamentos para este item - mês/ano referência.

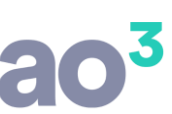

**MVA ST Original**: esta opção vai ser preenchida automaticamente conforme o cadastrado no campo 'MVA Original' na rotina Cadastros\ Produtos\ MVA, podendo ser alterado, caso necessário.

**Alíquota Interna de ICMS**: esta opção vai ser preenchida automaticamente conforme cadastrado no campo 'Alíquota Interna de ICMS' na rotina Cadastros\ Produtos\ Cadastro de Produtos aba 'Gerais', podendo ser alterado, caso necessário.

**Produto sujeito ao FECOP e Alíquota FECOP-ST**: esta opção vai ser preenchida automaticamente conforme cadastrado no quadro 'Paraná' na rotina Cadastros\ Produtos\ Cadastro de Produtos aba 'Estaduais', podendo ser alterado, caso necessário.

Lembrando que os valores de MVA e de Alíquotas devem ser os mesmos valores aplicados pelo estado no período das informações lançadas para o arquivo.

**Quadro Inventário - Informações do Mês Anterior**: este quadro fica habilitado apenas quando o contribuinte for optante pelo Simples Nacional, pois estas informações são obrigatórias para a geração do arquivo ADRC-ST.

É necessário informar na rotina de Módulos\ Controle de Inventário\ Manutenção de Saldos, a quantidade e o valor unitário para que no momento da apuração o sistema faça o cálculo dos estoques, no caso de ter mais de um tipo.

| Módulos | Tributos    | Importação    | Utilitário | os Relatórios Janela | Ajuda   | _ | ~                                     |
|---------|-------------|---------------|------------|----------------------|---------|---|---------------------------------------|
| Cont    | role de Inv | entário       | >          | Zeramento de Sa      | ldo     |   | 1                                     |
| Integ   | ração Con   | tábil         | >          | Manutenção de S      | aldos > |   | Estoque próprio em seu poder          |
| Gera    | ção de Arq  | uivos         | >          | Relatório para Co    | ntagem  |   | Estoque próprio em poder de terceiros |
| Exclu   | iir Lançam  | entos Antigos |            |                      |         |   | Estoque de terceiros em seu poder     |

**Qtde. Estoque**: informe a quantidade do item existente no estoque, no último dia do mês anterior ao mês/ano de referência do arquivo.

**Vir Total Estoque**: informe o valor total do item existente no estoque, no último dia do mês anterior ao mês/ano de referência do arquivo.

**Descrição Compl.**: informe a descrição complementar do inventário, sobre o item. Este campo não é obrigatório.

**Quadro Notas**: este quadro fica habilitado quando as informações acimas forem lançadas. Aqui o usuário informa os dados das notas, referentes ao item – mês/ano de referência. Os campos neste quadro são habilitados, conforme o tipo da nota fiscal que está sendo lançada, assim como a aba que contém a grid com as informações das notas já lançadas, para este item - mês/ano de referência.

**CST ICMS**: informe o código da situação tributária do item.

Nat. Operação: informe o código da natureza da operação.

Quantidade: informe a quantidade do item, informada na nota fiscal.

VIr Unitário: informe o valor unitário do item, informado na nota fiscal.

## Quadro ICMS-ST

VIr Base: informe o valor da base do ICMS-ST do item, informado na nota fiscal.

Valor: informe o valor do ICMS-ST do item, informado na nota fiscal.

## Quadro FECOP-ST

Vir Base: informe o valor da base do FECOP-ST do item, informado na nota fiscal, se houver.

**Valor**: informe o valor do FECOP-ST do item, informado na nota fiscal, se houver.

**Vir ICMS Suportado**: valor total do imposto Suportado pelo contribuinte substituído, destacados na nota fiscal, abrangendo o imposto incidente na operação própria do substituto e o retido por ST, incluída a parcela do FECOP, se houver, ou o antecipado pelo destinatário paranaense nas operações de entrada. Na ausência da informação da base de cálculo para a retenção, poderá ser utilizado o valor resultante da aplicação da alíquota vigente para as operações internas sobre o valor de aquisição da mercadoria.

Este campo é habilitado para os tipos de nota fiscal 1 e 6 (Entrada e Dev. Entrada, respectivamente)

**Vir ICMS Efetivo**: valor total do imposto Efetivo para as notas de saída ou devolução de saída. Este valor difere para cada tipo de nota, conforme abaixo:

<u>Saída ou Devolução de Saída Interestadual</u>: valor do imposto da própria operação interestadual, destacado na nota fiscal.

<u>Saída ou Devolução de Saída Interna para Consumidor Final</u>: valor obtido pela multiplicação da alíquota interna do item sobre o valor da operação de venda para Consumidor Final, ou na hipótese de operação beneficiada com redução da base de cálculo, sobre a base de cálculo reduzida.

<u>Saída ou Devolução de Saída Interna que trata o Art. 119</u>: valor obtido pela multiplicação da alíquota interna do item sobre o valor da operação de saída, ou na hipótese de operação beneficiada com redução da base de cálculo, sobre a base de cálculo reduzida, caso a operação fosse tributada.

Saída ou Devolução de Saída Interna para Contribuinte do Simples Nacional: campo não utilizado.

Nr. da Chave: informe o número da chave de acesso da nota fiscal eletrônica.

Posição do Item na NFe: informe o número da posição do item na nota fiscal eletrônica.

**Responsável Retenção**: informe o código do responsável pela retenção do ICMS-ST, informado na nota fiscal. Este campo será habilitado somente para nota de entrada e devolução de entrada. Os valores possíveis são:

- 1 Quando o responsável é o remetente direto
- 2 Quando o responsável é o remetente indireto
- 3 Quando o responsável é o próprio declarante

**Nr. da Chave Ref.**: informe o número da chave de acesso da nota fiscal eletrônica que acobertou a mercadoria que está sendo devolvida. Este campo é obrigatório para as notas de devoluções.

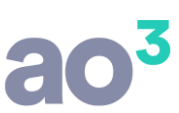

**Posição do Item na NFe Ref.**: informe o número da posição do item na nota fiscal eletrônica que acobertou a mercadoria que está sendo devolvida. Este campo é obrigatório para as notas de devoluções.

Estes dois campos (Nr. da Chave Ref. e Posição do Item na Nfe Ref.) são habilitados para os tipos de nota fiscal 6, 7, 8, 9 e 10 (Dev. Entrada, Dev. Saída Interestadual, Dev. Saída Interna Consumidor Final, Dev. Saída Interna Art. 119 e Dev. Saída Interna Simples Nacional, respectivamente)

#### **DESCRIÇÃO DAS ABAS - GRID**

O usuário poderá alternar entre as abas (Notas de Entrada – Notas de Saída – Notas de Devolução) desde que não esteja efetuando um lançamento de nota, caso contrário, o sistema informará que é necessário cancelar a digitação da nota para poder mudar de aba.

#### **TELA TOTALIZADOR ADRC-ST**

Tela que contém os totalizadores do arquivo, para conferência. Estes totalizadores são referentes ao item da tela anterior, e seus lançamentos, no mês/ano de referência.

Caso haja valores negativos, os mesmos serão apresentados em vermelho e o sistema vai exibir uma mensagem informando, pois isso significa que possuem lançamentos incorretos ou faltantes.

| > Totalizador ADRC-ST                                                                                                    | - • •        |
|----------------------------------------------------------------------------------------------------|--------------|
| Entrada - Registro 1110 Devoluções - Entrada - Registro 1120                                                                                               |              |
| E14 - Quantidade 100,00 E16 - Vir da Base de ICMS-ST 1.000,00 E13d - Quantidade 0,00 E15d - Vir da Base de ICMS-ST 0,00                                    | <u>S</u> air |
| E17 - Vir do ICMS Suportado 30,00 E16d - Vir do ICMS Suportado 0,00                                                                                        |              |
| Totalizador - Entrada - Registro 1100                                                                                                    |              |
| D02 - Quantidade Total     100,00     D04 - VIr Unitário médio da Base de ICMS-ST     10,00     D05 - Total do ICMS Suportado     30,00                    |              |
| D03 - Menor VIr Unitário do ICMS Suportado 0,30                                                                                                    |              |
| Saida - Consumidor Final - Registro 1210 Devoluções - Consumidor Final - Registro 1220                                                                     |              |
| G13 - Quantidade 2,00 G15 - VIr do ICMS Efetivo 10,00 G13d - Quantidade 0,00 G15d - VIr do ICMS Efetivo 0,00                                               |              |
| Totalizador - Saída Consumidor Final - Registro 1200                                                                                                    |              |
| F02 - Quantidade Total     2,00     F03 - Total do ICMS Efetivo     10,00     F04 - VIr de Confronto do ICMS-ST de Entrada     0,60                        |              |
| F06 - Vir a Complementar     9,40     F08 - Apuração do ICMS-ST     8,36     F10 - Apuração do FECOP-ST     1,04                                           |              |
| Saida - Interestadual - Registro 1310 Devoluções - Interestadual - Registro 1320                                                                           |              |
| I13 - Quantidade     2,00     I15 - VIr do ICMS Efetivo     6,00     I13d - Quantidade     1,00     I15d - VIr do ICMS Efetivo     2,00                    |              |
| Totalizador - Saida Interestadual - Registro 1300                                                                                                    |              |
| H02 - Quantidade Total     1,00     H03 - Total do ICMS Efetivo     4,00     H04 - VIr de Confronto do ICMS-ST de Entrada     0,30                         |              |
| H05 - Vir a Ressardr     0,00     (Fornecedor)     H06 - Apuração do ICMS-ST a Ressardr     -0,20     (Fornecedor)     H07 - Apuração do FECOP-ST     0,20 |              |
| H05 - Vir a Recuperar 0,30 (Conta Gráfica) H06 - Apuração do ICMS-ST a Recuperar 0,10 (Conta Gráfica)                                                      |              |
| Saida - Art. 119 do RICMS/17 - Registro 1410 Devoluções - Art. 119 do RICMS/17 - Registro 1420                                                             |              |
| K13 - Quantidade     1,00     K15 - VIr do ICMS Efetivo     2,00     K13d - Quantidade     0,00     K15d - VIr do ICMS Efetivo     0,00                    |              |
| Totalizador - Saida Art. 119 do RICMS/17 - Registro 1400                                                                                                   |              |
| J02 - Quantidade Total     1,00     J03 - Total do ICMS Efetivo     2,00     J04 - VIr de Confronto do ICMS-ST de Entrada     0,30                         |              |
| J05 - Apuração do ICMS-ST a Ressarcir 0,00 (Fornecedor)                                                                                                    |              |
| J05 - Apuração do ICMS-ST a Recuperar 0,30 (Conta Gráfica)                                                                                                 |              |
| Saída - Destinada a contribuinte do Simples Nacional - Registro 1510 Devoluções - Destinada a contribuinte do Simples Nacional - Registro 1520             |              |
| M13 - Quantidade 1,00 M13d - Quantidade 0,00                                                                                                    |              |
| Totalizador - Saida Destinada a contribuinte do Simples Nacional - Registro 1500                                                                           |              |
| L02 - Quantidade Total     1,00     L03 - VIr Unitário do ICMS-ST a Recuperar     0,51     L04 - Apuração do ICMS-ST     0,51                              |              |
|                                                                                                    |              |

## DESCRIÇÃO DOS QUADROS / CAMPOS

**Quadro Entrada**: refere-se à totalização dos registros 1110 do arquivo ADRC-ST que contém informações sobre os lançamentos de notas de entradas.

**E14 - Quantidade**: total da quantidade de itens.

E16 - Vir da Base de ICMS-ST: total do valor da base de ICMS-ST.

E17 - Vir do ICMS Suportado: total do valor do ICMS Suportado.

**Quadro Devoluções - Entrada**: refere-se à totalização dos registros 1120 do arquivo ADRC-ST que contém informações sobre os lançamentos de notas de devolução de entradas.

**E13d - Quantidade**: total da quantidade de itens.

**E15d - Vir da Base de ICMS-ST**: total do valor da base de ICMS-ST.

**E16d - Vir do ICMS Suportado**: total do valor do ICMS Suportado.

**Quadro Totalizador - Entrada**: refere-se ao registro 1100 do arquivo ADRC-ST que contém informações sobre a totalização das notas de entrada e suas devoluções.

D02 - Quantidade Total: E14 – E13d

**D03 - Menor VIr Unitário**: menor valor unitário do item, lançado nas notas de entrada.

**D04 - VIr Unitário médio da Base de ICMS-ST**: (E16 – E15d) / D02

D05 - Total do ICMS Suportado: E17 – E16d

D06 - VIr Unitário médio do ICMS Suportado: D05 / D02

**Quadro Saída Interestadual**: refere-se à totalização dos registros 1310 do arquivo ADRC-ST que contém informações sobre os lançamentos de notas de saídas Interestaduais.

**I13 - Quantidade**: total da quantidade de itens.

**I15 - Vir do ICMS Efetivo**: total do valor do ICMS Efetivo.

**Quadro Devoluções Saída Interestadual**: refere-se à totalização dos registros 1320 do arquivo ADRC-ST que contém informações sobre os lançamentos de notas de devolução de saídas Interestaduais.

I13d - Quantidade: total da quantidade de itens.

I15d - Vir do ICMS Efetivo: total do valor do ICMS Efetivo.

**Quadro Totalizador - Saída Interestadual**: refere-se ao registro 1300 do arquivo ADRC-ST que contém informações sobre a totalização das notas de saídas Interestaduais e suas devoluções.

H02 - Quantidade Total: I13 – I13d

H03 - Total do ICMS Efetivo: I15 – I15d

# ao<sup>3</sup>

## H04 - VIr de Confronto do ICMS-ST de Entrada: H02 x D06

\* Quando o resultado da subtração do campo H04 com o H03 for positivo \*

**H05 - Vir a Ressarcir**: H04 – H03

H05 - VIr a Recuperar: H04

**H06 - Apuração do ICMS-ST**: H05 – H07

H07 - Apuração do FECOP-ST: H02 x (D04 x alíquota FECOP)

Caso o resultado da subtração do campo H04 com o H03 for negativo, os campos H05 a ressarcir, H06 e H07 ficarão zerados.

**Quadro Saída Consumidor Final**: refere-se à totalização dos registros 1210 do arquivo ADRC-ST que contém informações sobre os lançamentos de notas de saídas Internas para Consumidor Final.

**G13 - Quantidade**: total da quantidade de itens.

**G15 - Vir do ICMS Efetivo**: total do valor do ICMS Efetivo.

**Quadro Devoluções Saída Consumidor Final**: refere-se à totalização dos registros 1220 do arquivo ADRC-ST que contém informações sobre os lançamentos de notas de devolução de saídas Internas para Consumidor Final.

**G13d - Quantidade**: total da quantidade de itens.

**G15d - Vir do ICMS Efetivo**: total do valor do ICMS Efetivo.

**Quadro Totalizador - Saída Consumidor Final**: refere-se ao registro 1200 do arquivo ADRC-ST que contém informações sobre a totalização das notas de saídas Internas para Consumidor Final e suas devoluções.

F02 - Quantidade Total: G13 – G13d

F03 - Total do ICMS Efetivo: G15 - G15d

- **F04 Vir de Confronto do ICMS-ST de Entrada**: F02 x D06
  - \* Quando o resultado da subtração do campo F04 com o F03 for positivo \*
- **F05 Vir a Recuperar**: F04 F03
- F07 Apuração do ICMS-ST: F05 x ((alíquota interna alíquota FECOP) / alíquota ICMS))
- **F09 Apuração do FECOP-ST**: F05 x (alíquota FECOP / alíquota ICMS)

Os campos F06, F08 e F10 ficarão zerados.

\* Quando o resultado da subtração do campo F04 com o F03 for negativo \*

#### F06 - Vir a Complementar: F03 - F04

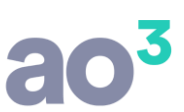

F08 - Apuração do ICMS-ST: F06 x ((alíquota interna – alíquota FECOP) / alíquota ICMS))

## F10 - Apuração do FECOP-ST: F06 x (alíquota FECOP / alíquota ICMS)

Os campos F05, F07 e F09 ficarão zerados.

**Quadro Saída Art. 119 do RICMS/17**: refere-se à totalização dos registros 1410 do arquivo ADRC-ST que contém informações sobre os lançamentos de notas de saídas Internas que trata o art. 119 do RICMS/17.

K13 - Quantidade: total da quantidade de itens.

**K15 - Vir do ICMS Efetivo**: total do valor do ICMS Efetivo.

**Quadro Devoluções Saída Art. 119 do RICMS/17**: refere-se à totalização dos registros 1420 do arquivo ADRC-ST que contém informações sobre os lançamentos de notas de devolução de saídas Internas que trata o art. 119 do RICMS/17.

**K13d - Quantidade**: total da quantidade de itens.

K15d - Vir do ICMS Efetivo: total do valor do ICMS Efetivo.

**Quadro Totalizador - Saída Art. 119 do RICMS/17**: refere-se ao registro 1400 do arquivo ADRC-ST que contém informações sobre a totalização das notas de saídas Internas que trata o art. 119 do RICMS/17 e suas devoluções.

- JO2 Quantidade Total: K13 K13d
- J03 Total do ICMS Efetivo: K15 K15d
- **J04 Vir de Confronto do ICMS-ST de Entrada**: J02 × D06
  - \* Quando o resultado da subtração do campo J04 com o J03 for positivo \*
- J05 Apuração do ICMS-ST a Ressarcir: J04 J03

### J05 - Apuração do ICMS-ST a Recuperar: J04

Caso o resultado da subtração do campo J04 com o J03 for negativo, o campo J05 a ressarcir fica zerado.

**Quadro Saída destinada a contribuinte do Simples Nacional**: refere-se à totalização dos registros 1510 do arquivo ADRC-ST que contém informações sobre os lançamentos de notas de saídas Internas destinadas a contribuinte do Simples Nacional.

M13 - Quantidade: total da quantidade de itens.

**Quadro Devoluções Saída destinada a contribuinte do Simples Nacional**: refere-se à totalização dos registros 1520 do arquivo ADRC-ST que contém informações sobre os lançamentos de notas de devolução de saídas Internas destinadas a contribuinte do Simples Nacional.

M13d - Quantidade: total da quantidade de itens.

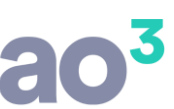

**Quadro Totalizador - Saída destinada a contribuinte do Simples Nacional**: refere-se ao registro 1500 do arquivo ADRC-ST que contém informações sobre a totalização das notas de saídas Internas destinadas a contribuinte do Simples Nacional e suas devoluções.

L02 - Quantidade Total: M13 – M13d

**L03 - VIr Unitário do ICMS-ST a Recuperar**: (D04 / (1 + MVA)) x (Coeficiente da MVA x Percentual de Redução) x (B10)

L04 - Apuração do ICMS-ST: L02 x L03

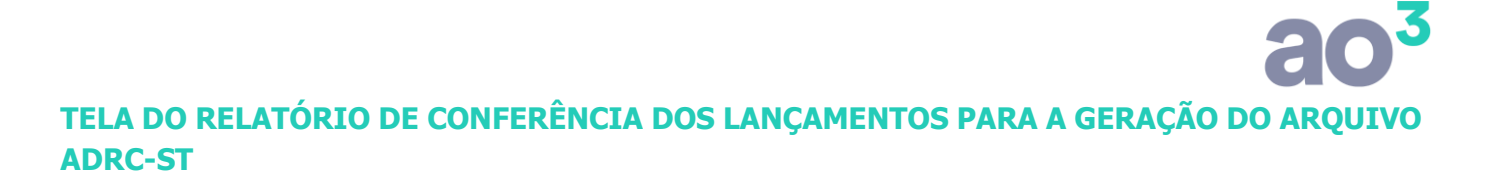

Através desta rotina será possível verificar previamente os lançamentos que serão gerados na ADRC-ST, identificando facilmente aqueles em que faltam informações obrigatórias para a geração do arquivo. Esta rotina estará disponível apenas para o Estado do Paraná.

| 📀 Relatório de Compleme | nto/Restituiçã  | o de ICMS-ST              |       |  |  |  |  |  |
|-------------------------|-----------------|---------------------------|-------|--|--|--|--|--|
| Estabelecimento         | 1 EMPRE         | EMPRESA DEMONSTRAÇÃO LTDA |       |  |  |  |  |  |
| Mês/Ano                 | 06/2020         | Tipo da Nota              | Ajuda |  |  |  |  |  |
| Emissão da Nota         |                 | a OEntradas               | Sair  |  |  |  |  |  |
| Natureza de Operação ST | ~               | a Saidas                  |       |  |  |  |  |  |
| Nota Fiscal             |                 | a Anibos                  | N I I |  |  |  |  |  |
| Série                   |                 | a                         | 2     |  |  |  |  |  |
| Produto                 | ~               | a                         |       |  |  |  |  |  |
| Emitente/Destinatário   | ~               | a                         |       |  |  |  |  |  |
|                         | ⊡Listar totaliz | adores                    |       |  |  |  |  |  |

# **MODELO DE RELATÓRIO**

| EMPRESA D<br>Fiscal                                                                         | EMONSTRAÇÃO LTDA                                                                                                    |                                            |                                     | Re                                      | elatório de Complemento/Restituição                                                                                                    | Pá<br>Da<br>Ho                                                                                                    | gina: 1<br>ta: 18/08/2020<br>ra: 14:27:12              |                                                                         |                                                                     |                                                                            |                                                                 |
|---------------------------------------------------------------------------------------------|----------------------------------------------------------------------------------------------------|--------------------------------------------|-------------------------------------|-----------------------------------------|----------------------------------------------------------------------------------------------------|----------------------------------------------------------------------------------------------------|--------------------------------------------------------|-------------------------------------------------------------------------|---------------------------------------------------------------------|----------------------------------------------------------------------------|-----------------------------------------------------------------|
| Período: 01/                                                                                | 06/2020 a 30/06/2020                                                                                                    |                                            |                                     |                                         |                                                                                                    |                                                                                                    |                                                        |                                                                         |                                                                     | Notas de l                                                                 | Entrada e Saída                                                 |
| 1 - ALICATE                                                                                 | DE PRESSÃO                                                                                                    |                                            |                                     |                                         |                                                                                                    |                                                                                                    |                                                        |                                                                         |                                                                     |                                                                            |                                                                 |
| Emissão<br>10/06/2020<br>11/06/2020<br>15/06/2020<br>20/06/2020<br>17/06/2020<br>25/06/2020 | Tipo da Nota Fiscal<br>Entrada<br>Saídas Interestaduais<br>Saídas Internas CF<br>Saídas Internas Art 119<br>Saídas Internas SN<br>Dev. Saídas Interestaduais | NF<br>100<br>123<br>222<br>333<br>444<br>2 | Série<br>1<br>2<br>1<br>1<br>1<br>1 | Pos. Item<br>2<br>3<br>1<br>2<br>1<br>2 | Emitente/Destinatário<br>PR - CLIENTE/FORNECEDOR<br>EMPRESA VENDEDORA LTDA<br>VENDE MAIS LTDA<br>SILVA E SANTOS AS<br>EMPRESA VENDEDORA LTDA<br>CONSUMIDOR FINAL - CE | Nat. Oper.     UN       1652     UN       5652     UN       5652     UN       5652     UN       5652     UN       5652     UN       5652     UN       5652     UN       5652     UN | Qtde<br>100,00<br>2,00<br>2,00<br>1,00<br>1,00<br>1,00 | VIr Unitário<br>10,00<br>150,00<br>300,00<br>100,00<br>100,00<br>100,00 | Total<br>1.000,00<br>300,00<br>600,00<br>100,00<br>100,00<br>100,00 | Base ICMS-ST<br>1.000,00<br>150,00<br>300,00<br>100,00<br>100,00<br>100,00 | ICMS Sup/Efet<br>30,00<br>6,00<br>10,00<br>2,00<br>0,00<br>2,00 |
| TOTAIS                                                                                      |                                                                                                    |                                            |                                     |                                         |                                                                                                    |                                                                                                    | Qtde                                                   | VIr Unitário                                                            | Total                                                               | Base ICMS-ST                                                               | ICMS Sup/Efet                                                   |
|                                                                                             |                                                                                                    |                                            |                                     |                                         | Saida para<br>Saida Interna para Co<br>Saida<br>Saida Interna Si<br>Devolução de Nota de Saida para                                                                   | Entrada<br>Outros Estados<br>Insumidor Final<br>Interna Art. 119<br>mples Nacional<br>Outros Estados                                                                                | 100,00<br>2,00<br>2,00<br>1,00<br>1,00<br>1,00         | 10,00<br>150,00<br>300,00<br>100,00<br>100,00<br>100,00                 | 1.000,00<br>300,00<br>600,00<br>100,00<br>100,00<br>100,00          | 1.000,00<br>150,00<br>300,00<br>100,00<br>100,00<br>100,00                 | 30,00<br>6,00<br>10,00<br>2,00<br>0,00<br>2,00                  |
| APURAÇÃO                                                                                    | TOTAL                                                                                                    |                                            |                                     |                                         |                                                                                                    |                                                                                                    |                                                        |                                                                         |                                                                     |                                                                            | Totais                                                          |
|                                                                                             |                                                                                                    |                                            |                                     |                                         | Ари                                                                                                    | ração do ICMS-ST a                                                                                                    | recuperar                                              | ou a ressarcir na                                                       | s saídas para c                                                     | onsumidor final                                                            | 0,00                                                            |

Apuração do ICMS-ST a recuperar ou a ressarcir nas saidas para consumidor final Apuração do ICMS-ST a complementar nas saidas para consumidor final Apuração do ICMS-ST a ressarcir nas saidas para outros estados (Fornecedor) Apuração do ICMS-ST a recuperar nas saidas para outros estados (Conta Gráfica) Apuração do ICMS-ST a ressarcir nas saidas de que trata o art. 119 (Fornecedor) Apuração do ICMS-ST a recuperar nas saidas de que trata o art. 119 (Fornecedor) Apuração do ICMS-ST a recuperar nas saidas de que trata o art. 119 (Conta Gráfica) Apuração do ICMS-ST a recuperar nas saidas de contribuinte do Simples Nacional Apuração do ICMS-ST a ressarcir nas saidas de Stinadas a contribuinte do Simples Nacional Apuração do ICMS-ST a recuperar ou a ressarcir nas saidas de Stinados a contribuinte do Simples Nacional Apuração do ICMS-ST a recuperar nas saidas de Stinados a contribuinte do Simples Nacional Apuração do ICMS-ST a restarcir nas saidas de Stinados a contribuinte do Simples Nacional

8,36 -0,20 0,10 -1,70 0,30 0,51 0,00 0,84

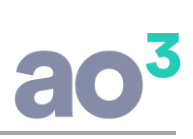

## **TELA DE GERAÇÃO DO ARQUIVO ADRC-ST**

| O ADRC-ST                      |        |                               |        |          |                    |              | x  |
|--------------------------------|--------|-------------------------------|--------|----------|--------------------|--------------|----|
| Estabelecimento                | 1      | EMPRESA DEMONSTRAÇÃO LTDA     | $\sim$ |          | Leiaute do arquivo | <u>O</u> K   |    |
| Mês/Ano                        | 06/20  | 20                            |        |          | Versão 1.0         | Cancelar     |    |
| Diretório Destino              | C:\    |                               |        | <b>i</b> | Versao 1.2         | _            |    |
| Nome do Arquivo                | ADRC   | _ST_06-2020_09999_00001.zip   |        |          |                    | Ajuda        |    |
| Código para Reaver ou Comp     | olemen | tar o Imposto                 |        |          |                    | <u>S</u> air |    |
| Consumidor Final               | 2      | Complementação do Imposto     | $\sim$ |          |                    |              |    |
| Interestaduais                 | 0      | Recuperação em Conta Gráfica  | $\sim$ |          |                    |              | R  |
| Art. 119                       | 1      | Ressarcimento para Fornecedor | $\sim$ |          |                    |              | ΜE |
| Simples Nacional               | 0      | Recuperação em Conta Gráfica  | $\sim$ |          |                    |              |    |
| CNPJ Centro de Dist.           |        |                               |        |          |                    |              |    |
| Inscrição Est. Centro de Dist. |        |                               |        |          |                    |              |    |
| Número do Regime Especial      |        |                               |        |          |                    |              |    |
|                                | Ret    | tificação                     |        |          |                    |              |    |
|                                |        |                               |        |          |                    |              |    |

## **DESCRIÇÃO DOS CAMPOS**

**Estabelecimento**: informe o código do estabelecimento responsável pelo arquivo ADRC-ST. O sistema traz como padrão, o código do estabelecimento informado na tela principal.

**Mês/Ano**: informe o campo para informar o mês e ano de referência para a geração do arquivo ADRC-ST.

Diretório Destino: informe o diretório onde deseja que o arquivo ADRC-ST seja salvo.

Nome do Arquivo: informe o nome do arquivo que será gerado.

**Código para Reaver ou Complementar o Imposto**: informe o código correspondente com cada opção a ser gerada no registro 0000 – Abertura do arquivo e identificação do contribuinte nos campos A11, A12, A13 e A14.

**CNPJ Centro de Dist.**: informe o CNPJ do estabelecimento que centraliza as aquisições dos produtos sujeitos à substituição tributária.

**Inscrição Est. Centro de Dist.**: informe a Inscrição Estadual do estabelecimento que centraliza as aquisições dos produtos sujeitos à substituição tributária.

Número do regime especial: informe o número do regime especial, caso possua.

**Retificação**: quando este campo estiver marcado o sistema entende que este arquivo é para substituir o arquivo original.

As informações sobre o layout do arquivo, estão no Manual do Arquivo Digital da ST.